## Support PTO at no cost to you!

If you link your City Market card to Pomona PTO through City Market's Community Rewards program, City Market will automatically donate a portion of what you spend to PTO every time you shop. This is a "set it and forget it" way to support Pomona!

## How to enroll in City Market Community Rewards:

1. Using a browser, search for City Market Community Rewards

Or go to www.citymarketcommunityrewards.com

2. Click on the orange "Enroll Now" Button

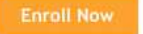

3. Log in to your account, or if you don't have an account, create one by clicking on the "Create an account" link (at the bottom).

If you need to create an account, follow the instructions to enter the appropriate information and associate it with your City Market Value Card, using either the ID number on the card or the phone number you used when you signed up.

| City Market                                |
|--------------------------------------------|
| community                                  |
| rewards                                    |
|                                            |
| Help us every time you<br>shop City Market |

| Home > Sign In                                           |             |  |
|----------------------------------------------------------|-------------|--|
| Sign In<br>Sign in to your existing City Market account. |             |  |
|                                                          |             |  |
| Password                                                 |             |  |
|                                                          | 8           |  |
| Forgot your password?                                    |             |  |
| Remember Me                                              |             |  |
| Sign In                                                  |             |  |
| New to City Market? Create                               | an account. |  |

4. Once you have created an account and logged in, click the blue "Enroll" button.

5. In the "Find an Organization" search dialog, search for Pomona. Select "Pomona Elementary PTO- Grand Junction" (*make sure you're getting the Pomona in Grand Junction*) and click the blue "Enroll" button.

Community Rewards

| Pomona Elementary PTO- Grand Junction | You have successfully enrolled in Community Rewards.                                       |
|---------------------------------------|--------------------------------------------------------------------------------------------|
| WU441                                 | Donation Summary                                                                           |
|                                       | Status:                                                                                    |
| 588 25 1/2 Road                       | Currently Enrolled                                                                         |
| Grand Junction, CO 81505              | Organization Name: Enrollment Date:<br>Pomona Elementary PTO- Grand 09/13/2018<br>Junction |
| LITON                                 | Organization Number:<br>WU441                                                              |
|                                       |                                                                                            |
|                                       | Change Organization Cancel Enrollment                                                      |

6. The page should now show that you are enrolled to support Pomona!